## HSA set-up in ADP WorkforceNow

To set up deductions, go to People > Pay Profile > On the Deductions, click on Add > Select Other

> On the Deduction Code box, select the code needed to set up the deductions

All medical premium deduction, no matter who the medical carrier is, must be coded to M for pre-tax &/or N for post-tax

For employees enrolled in an HSA, there are steps to follow:

- 1. The employee's semi-monthly contribution to HSA must be entered in ADP under deduction code "HSA"
- 2. The same amount must also be entered/added to the employee's direct deposit information

(Please contact the Lay Personnel Office to get the employee's direct deposit bank information for HSA)

Below is an example of setting-up the HSA direct deposit information in ADP.

Go to People > Pay Profile > On the Direct Deposit, select Add

a. Select Deduction Code "30 - HSA DEPOSIT"

E

- b. Under the "Verify the account?", select "No, don't verify the account"
- c. Under the Amount to Deposit, select "Partial Net" and enter the same semi-monthly amount as in the deduction code HSA
- d. Enter the Routing Number & Account Number provided by the Lay Personnel Office (REMEMBER TO DOUBLE-CHECK THE NUMBERS since there will be **no pre-note on this direct deposit**)

| Routing Number * 🙆 . • • d.) Account Number * . • • d.                                                                                                    | Amount to Deposit 🛛 🕄 🖉          |
|----------------------------------------------------------------------------------------------------|----------------------------------|
| Verify the account? ?                                                                                                    | Partial Net \$100.00 Percent Net |
| We'll verify the account in real time. If we can't, then we'll give you the option to<br>use the standard prenote process or verify the account yourself. | For Bonus Pay Only 🕑             |
| No, don't verify the account<br>Selecting No turns off both real-time validation and the standard prenote<br>process                                      | Priority #                       |